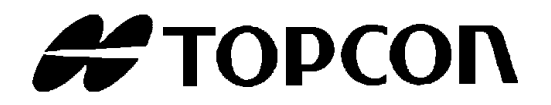

# インストール説明書 **測定プログラム MT-100**

Rev2

| 1. は | じめに                    | 2 |
|------|------------------------|---|
| 2. N | <b>1</b> T-100 のインストール | 3 |
| 2.1. | インストール                 | 3 |
| 2.2. | 再インストール                | 7 |
| 2.3. | アンインストール               | 9 |
|      |                        |   |

1. はじめに

本書では、MT-100 のインストール操作手順について説明しています。

【インストール時の注意事項】

MT-100を PC にインストールする際の注意事項は以下のとおりです。

| *   | ・PCのログオン時に、ユーザ名の文字を半角文字にしてログオンしてから作業を行                                                                                                    |
|-----|----------------------------------------------------------------------------------------------------|
| お願い | ってください。全角文字のユーザ名でログオンしてインストールを行うとエラー                                                                                                    |
|     | になる場合があります。                                                                                                    |
|     | ・インストール時は、必ず管理者権限を持つアカウントでコンピュータにログオン                                                                                                    |
|     | してください。管理者権限がないと、インストールを行うことができません。                                                                                                    |
|     | ・MT-100 をインストールするときは、動作条件に適合されていても、一度                                                                                                    |
|     | Windows Update を利用して、OS を最新の状態にしてからインストールしてく                                                                                                    |
|     | ださい。                                                                                                    |
|     | になる場合があります。<br>・インストール時は、必ず管理者権限を持つアカウントでコンピュータにログオ<br>してください。管理者権限がないと、インストールを行うことができません。<br>・MT-100 をインストールするときは、動作条件に適合されていても、一<br>Windows Update を利用して、OS を最新の状態にしてからインストールして<br>ださい。 |

<u> </u>
「
メモ \_\_\_\_

PC 側の接続については、お使いの PC のマニュアルも参照してください。

- 動作条件

MT-100の動作条件(推奨)は以下のとおりです。

| OS     | Windows® XP Professional Service Pack2 以降(32bit) |
|--------|--------------------------------------------------|
|        | Windows® XP Home Edition Service Pack2 以降(32bit) |
|        | Windows® Vista Ultimate (32bit)                  |
|        | Windows® 7 Ultimate (32bit/64bit)                |
|        | Windows® 7 Professional (32bit/64bit)            |
|        | Windows® 8.1 Pro (32bit/64bit)                   |
|        | Windows® 10 Pro (32bit/64bit)                    |
|        | ※ Windows® 7 64bit は、XP モードでの使用は不可               |
| CPU    | PentiumIV 2.8GHz 以上                              |
| メモリ    | 1GB 以上                                           |
| HDD    | 1GB以上                                            |
| ポート    | USB 2.0 ポート(1 個)                                 |
| ディスプレイ | 1024×768以上                                       |
| その他    | CD-ROM ドライブ                                      |
| 表示言語   | 英語                                               |

※ Windows®は米国マイクロソフト社の商標または登録商標です。

## 2. MT-100 のインストール

MT-100 のインストール手順について説明します。 本インストーラから、インストール、再インストール、アンインストールを行うことができます。

| *          | アンインストールは、付属の MT-100 Install CD から行ってください。 |
|------------|--------------------------------------------|
| お願い        | [コントロールパネル]-[アプリケーションの追加と削除]で行うと、正しく削除されな  |
| 0.5 MA C - | い場合があります。                                  |

#### 2.1. インストール

MT-100 をインストールするには、以下の手順となります。

- 1 CD ドライブに、「MT-100 Installer」CD-ROM を挿入します。
- 2 エクスプローラから CD-ROM ドライブを開き、MT-100 フォルダ内の[setup.exe]をダブル クリックしてください。

・OS が Windows XP 以外の場合、 [ユーザーアカウント制御]ダイログが表示される場合
 があります。その場合には、[許可]、[はい]または[続行]を選択してください。

3 下記の画面が表示されます。[Next]をクリックします。

| 谢 MT-100                                                                                                    |                                                      |
|----------------------------------------------------------------------------------------------------|------------------------------------------------------|
| Welcome to the MT-100 Setup Wizard                                                                                                    |                                                      |
| The installer will guide you through the steps required to install MT-100 on your o                                                                                                    | omputer.                                             |
| WARNING: This computer program is protected by copyright law and internation<br>Unauthorized duplication or distribution of this program, or any portion of it, may r<br>or criminal penalties, and will be prosecuted to the maximum extent possible under | al treaties.<br>esult in severe civil<br>er the law. |
| Cancel < <u>B</u> ack                                                                                                    | Next >                                               |

4 本製品に関するソフトウェアの使用許諾契約の画面が表示されます。

内容をよく読み、表示事項に同意いただける場合は、[I Agree]を選択して[Next]をクリックします。

表示事項に同意されない場合には、インストールが継続できません。

| 澍 MT-100                                                                                                    |                                  |  |  |
|----------------------------------------------------------------------------------------------------|----------------------------------|--|--|
| License Agreement                                                                                                    |                                  |  |  |
| Please take a moment to read the license agreement now. If you accept the terms below, click "I<br>Agree", then "Next". Otherwise click "Cancel".           |                                  |  |  |
|                                                                                                    | NOTICE TO USER                   |  |  |
| READ THIS AGREEN<br>SOFTWARE!                                                                                                    | MENT CAREFULLY BEFORE USING THIS |  |  |
| This SOFTWARE is licensed (not sold). Using this SOFTWARE constitutes your acceptance of all terms of this Agreement and your entering into this Agreement. |                                  |  |  |
| n<br>◯ I Do Not Agree                                                                                                    | I Agree                          |  |  |
|                                                                                                    | Cancel < Back Next >             |  |  |

5 インストールフォルダの選択を行います。

[Everyone]を選択します。

インストールフォルダを変更することもできます。インストールフォルダを変更しない場合は、 [Next]をクリックします。

インストールフォルダを変更する場合には、[Browse...]をクリックし、インストールフォルダ 指定後、[Next]をクリックします。

64bit 版の OS をご使用の場合、デフォルトのインストールフォルダは、[C:¥Program Files(x86)¥TOPCON TECHNOHOUSE¥MT-100¥]となります。

| 岃 MT-100                                                                                                    |                      |
|----------------------------------------------------------------------------------------------------|----------------------|
| Select Installation Folder                                                                                                    |                      |
| The installer will install MT-100 to the following folder.                                                                         |                      |
| To install in this folder, click "Next". To install to a different folder, enter it belo                                           | w or click "Browse". |
| Eolder:<br>C:¥Program Files (x86)¥TOPCON TECHNOHOUSE¥MT-100¥<br>Install MT-100 for yourself, or for anyone who uses this computer: | Browse<br>Disk Cost  |
| Everyone                                                                                                    |                      |
| ◯ Just me                                                                                                    |                      |
| Cancel < Back                                                                                                    | Next >               |

6 下記の画面が表示されます。[Next]をクリックします。

| 岁 MT-100                                                   |        |
|------------------------------------------------------------|--------|
| Confirm Installation                                       |        |
| The installer is ready to install MT-100 on your computer. |        |
| Click "Next" to start the installation.                    |        |
|                                                            |        |
|                                                            |        |
|                                                            |        |
|                                                            |        |
|                                                            |        |
|                                                            |        |
|                                                            |        |
| Cancel < Back                                              | Next > |

**7** 下記の画面が表示されます。

| 岗 MT-100                   |        |                               |
|----------------------------|--------|-------------------------------|
| Installing MT-100          |        |                               |
| MT-100 is being installed. |        |                               |
| Please wait                |        |                               |
|                            | Cancel | < <u>B</u> ack <u>N</u> ext > |

## インストールが完了となります。 [Close]をクリックして、インストールを終了します。

| 谢 MT-100                                                                                  |                            |
|-------------------------------------------------------------------------------------------|----------------------------|
| Installation Incomplete                                                                   |                            |
| The installer was interrupted before MT-100 could be installed. You need to res<br>again. | start the installer to try |
| Click "Close" to exit.                                                                    |                            |
|                                                                                           |                            |
|                                                                                           |                            |
|                                                                                           |                            |
|                                                                                           |                            |
|                                                                                           |                            |
| Cancel < Back                                                                             | Close                      |

#### 2.2. 再インストール

MT-100 がインストールされている状態で、破損したファイルの修復を行いたい場合、再インスト ールにて修復することができます。

MT-100 を再インストールするには、以下の手順となります。

| ¥   | MT-100 が起動している場合は、必ず再インストールを開始する前に終了させてくださ |
|-----|--------------------------------------------|
| お願い | し <b>い</b> 。                               |

- 1 CDドライブに、「MT-100 Installer」CD-ROMを挿入し、エクスプローラから CD-ROM ド ライブを開き、MT-100 フォルダ内の[setup.exe]をクリックします。
- 2 下記の画面で、[Repair MT-100]を選択し、[Finish]をクリックします。

| 嶎 MT-100                                                     |        |
|--------------------------------------------------------------|--------|
| Welcome to the MT-100 Setup Wizard                           |        |
| Select whether you want to repair or remove MT-100.          |        |
| <ul> <li>● Repair MT-100</li> <li>○ Remove MT-100</li> </ul> |        |
| Cancel < Back                                                | Finish |

3 下記の画面が表示されます。

| ₩T-100                     |        |                               |
|----------------------------|--------|-------------------------------|
| Installing MT-100          |        |                               |
| MT-100 is being installed. |        |                               |
| Please wait                |        |                               |
|                            | Cancel | < <u>B</u> ack <u>N</u> ext > |

## 再インストールが完了となります。

[Close]をクリックして、再インストールを終了します。

| ₩T-100                                  |             |          |
|-----------------------------------------|-------------|----------|
| Installation Complete                   |             |          |
| MT-100 has been successfully installed. |             |          |
| Click "Close" to exit.                  |             |          |
|                                         |             |          |
|                                         |             |          |
|                                         |             |          |
|                                         |             |          |
|                                         |             |          |
|                                         |             |          |
|                                         |             |          |
|                                         | Cancel < Ba | ck Close |

### 2.3. アンインストール

MT-100 がインストールされている状態で、MT-100 をアンインストールすることができます。 MT-100 をアンインストールするには、以下の手順となります。

| *   | MT-100 が起動している場合は、必ずアンインストールを開始する前に終了させてくだ |
|-----|--------------------------------------------|
| お願い | さい。                                        |

- 1 CDドライブに、「MT-100 Installer」CD-ROMを挿入し、エクスプローラから CD-ROMド ライブを開き、MT-100 フォルダ内の[setup.exe]をクリックします。
- 2 下記の画面で、[Remove MT-100]を選択し、[Finish]をクリックします。

| 谢 MT-100                                            |        |
|-----------------------------------------------------|--------|
| Welcome to the MT-100 Setup Wizard                  |        |
| Select whether you want to repair or remove MT-100. |        |
|                                                     |        |
|                                                     |        |
| Cancel < <u>B</u> ack                               | Finish |

3 下記の画面が表示されます。

| 澍 MT-100                 |                               |
|--------------------------|-------------------------------|
| Removing MT-100          |                               |
| MT-100 is being removed. |                               |
| Please wait              |                               |
| Cancel                   | < <u>B</u> ack <u>N</u> ext > |

**4** アンインストールが完了となります。

[Close]をクリックして、アンインストールを終了します。

| 闄 MT-100                              |        |                |       |
|---------------------------------------|--------|----------------|-------|
| Installation Complete                 |        |                |       |
| MT-100 has been successfully removed. |        |                |       |
| Click "Close" to exit.                |        |                |       |
|                                       |        |                |       |
|                                       |        |                |       |
|                                       |        |                |       |
|                                       |        |                |       |
|                                       |        |                |       |
|                                       |        |                |       |
|                                       |        |                |       |
|                                       | Cancel | < <u>B</u> ack | Close |